## E-invoicing

Wanneer u factureert aan een overheidsinstelling in België bent u (voortaan of alvast voor nieuwe contracten) verplicht om elektronisch te factureren. Ook in CICERO is het mogelijk om facturen te sturen via E-invoicing.

## Hoe stelt u E-invoicing in?

Om gebruik te maken van E-invoicing moet u een aantal zaken instellen. Allereerst gaat u in *Accounting* naar de boekhoudpartner waaraan het betreffende dossier gekoppeld is (voorkeurboekhouding). U gaat vervolgens naar de tab *Banken*. Voor één bank vinkt u hier **Is facturatie rekening** aan. Dit is de rekening van het kantoor waarnaar betaald gaat worden. U klikt op de button OPSLAAN.

| ACCOUNTING Bank            |                          |      |                   |     |         |
|----------------------------|--------------------------|------|-------------------|-----|---------|
| Bank                       | 26-66                    | X F2 | Netbanking        |     |         |
| Banknaam                   | Belfius Kantoor          |      | Protocol.Code.Nr. | 068 |         |
| Straat en Huisnummer       | Pacheco                  |      | Code Kosten       | BEN |         |
| Plaats                     | 1000<br>BRUSSEL - BELGIE | X F2 |                   |     |         |
| Binnenlandse rekening      | <ul> <li></li> </ul>     |      |                   |     |         |
| Munt                       | EUR X F2                 |      |                   |     |         |
| BIC (Bank Identifier Code) | GKCCBEBB                 |      |                   |     |         |
| Rekeningnummer             | BE07 0682 0730 2666      |      |                   |     |         |
| Valideer bankrekening      |                          |      |                   |     |         |
| Is facturatie rekening     | ✓                        |      |                   |     |         |
| Grootboek                  | 550100                   | X F2 |                   |     |         |
| Aard van de rekening       | Professionele bankrekeni | X F2 |                   |     |         |
| Geopend op                 | -                        |      |                   |     |         |
| Gesloten op                | -                        |      |                   |     |         |
|                            |                          |      |                   |     | OPSLAAN |

Vervolgens gaat u in *Relations* van de betreffende relatie naar de tab *Boekhouding*. Bij de debiteur moet het veld **E-invoice/Peppol verplicht** aangevinkt zijn.

| Partner                    |                              |
|----------------------------|------------------------------|
| P I S                      |                              |
| Debiteurnummer             | 130669 X F2                  |
| Debiteur sinds             | 8-7-2019                     |
| Categorie                  | ? X F2                       |
|                            |                              |
| Standaard verkoopsregel    | ? X F2                       |
| BTW Status                 | Onderneming X F2             |
| Inwonertype                | 1) OFWEL Kantoorland, C X F2 |
| Standaard Betaalvoorwaarde | ? X F2                       |
| Account verantwoordelijke  | ? X F2                       |
| Facturatie munt            | EUR X F2                     |
| E-invoice/Peppol verplicht | <ul><li>✓</li></ul>          |
|                            |                              |
| Bank                       | ? X F2                       |
| Bankrekeningnummer         | ?                            |
|                            |                              |
| Datum laatste factuur      |                              |
| Datum laatste betaling     |                              |
| Datum laatste rappel       |                              |
|                            |                              |
| Rappels: Max niveau        | 0                            |
| Rappels: Aantal            | 0                            |
| Rappels onderdrukken       |                              |
|                            |                              |
| Debiteur uitsluiten        | -                            |
|                            |                              |
|                            | OBSLAAN                      |

Indien u dit vakje aanvinkt bent u verplicht in de *Matters* applicatie bij de tab *Partijen – Partij details* het **Bestelorder nummer** in te voeren onder de tab *Facturatie deelname*. Dit nummer komt op in de E-invoice.

| Partij details                                                                                       |                         |              |                     |                       |                       |                       |
|----------------------------------------------------------------------------------------------------|-------------------------|--------------|---------------------|-----------------------|-----------------------|-----------------------|
| Persoon TOEVOEGEN                                                                                    | CVH                     | De           | elname van/tot      | 6-1-2                 | 015 🔽 /               | -                     |
| Partijtype                                                                                           | DOMINUS-LITIS X F2      | Re           | gistratieNr         |                       |                       |                       |
| Tevens/voorheen/                                                                                     | ? X F2                  | Ra           | ingschikking        |                       | 1                     |                       |
| Handelsnaam                                                                                          | ? X F2                  | Սւ           | ırloon              |                       | € 0.00                |                       |
| Namens mandant                                                                                       | ? X F2                  | Me           | emo                 |                       |                       |                       |
| Deze partij is actief in de zaak                                                                     | ✓                       |              |                     |                       |                       |                       |
|                                                                                                    |                         |              |                     |                       |                       |                       |
| BRIEFWISSELING GEGEVENS                                                                              | HOEDANIGHEDEN EN BINDI  | NGEN FACTU   | RATIE DEELNAME      |                       |                       |                       |
| Debiteur ×                                                                                           | ? X F2                  | Та           | aken exclusief vo   | or deze partij        |                       | TOEVOEG               |
| Bestelorder nummer                                                                                   |                         | T            | aak                 |                       |                       | Percentage            |
|                                                                                                    |                         |              |                     |                       |                       |                       |
| Is e-invoice                                                                                         |                         |              |                     |                       |                       |                       |
| ls e-invoice<br>Btw activiteit                                                                       | Handels-activiteit X F2 |              |                     |                       |                       |                       |
| is e-invoice<br>Btw activiteit<br>Datum einde deelname                                               | Handels-activiteit X F2 |              |                     |                       |                       |                       |
| is e-invoice<br>Btw activiteit<br>Datum einde deelname<br>% Kantooropslag                            | Handels-activiteit X F2 |              |                     |                       |                       |                       |
| is e-invoice<br>Btw activiteit<br>Datum einde deelname<br>% Kantooropslag<br>artij                   | Handels-activiteit X F2 | Erelonen     | Secretariaat        | Verplaatsingen        | Overige kosten        | Externe kosten        |
| s e-invoice<br>Btw activiteit<br>Datum einde deelname<br>% Kantooropslag<br>artij<br>PLINTERNATIONAL | Handels-activiteit X F2 | Erelonen 100 | Secretariaat<br>100 | Verplaatsingen<br>100 | Overige kosten<br>100 | Externe kosten<br>100 |

## **Overige instellingen**

In het bovenste deel van *Onderhoud Partners* moet een **Medewerker** geselecteerd zijn (3e veld links boven in onderstaande afbeelding). Van deze medewerker ziet u rechts bovenin de nodige gegevens (btw-nummer, registratienummer etc.). Deze gegevens

moeten ingevoerd zijn op relatie-fiche van de medewerker en worden getoond bij de afzendergegevens op de factuur.

| ACCOUNTING            | Onderhoud Part     | ners         |                   |               |              |                  |        |             |            | 6      | ) ; | ? 1 | ~ |
|-----------------------|--------------------|--------------|-------------------|---------------|--------------|------------------|--------|-------------|------------|--------|-----|-----|---|
| Partner               | BVBA_KANTOO        | DR_01        |                   | Naam          |              | [                | De Ney | /5          |            |        |     |     |   |
| Wachtwoord            |                    |              |                   | Voornamen     |              | )<br>I           | ristof |             |            |        |     |     |   |
| Medewerker            | KDN                |              |                   | Straat        |              | l                | ovege  | emstraat 8  |            |        |     |     |   |
|                       |                    |              |                   | Woonplaats    |              | 1                | 861    | WOLVERT     | M          |        |     |     |   |
|                       |                    |              |                   | BTW:Niet-vrij | gestelde / N | Ir.              | 🗸 BE   | 0202.239.95 | 1          |        |     |     |   |
|                       |                    |              |                   | Reg. nr.      |              | E                | 3E0202 | 2239951     |            |        |     |     |   |
| Boekhouder            |                    |              |                   | BTW:Niet-vrij | gestelde / N | ir.              |        |             |            |        |     |     |   |
| WIJZIGEN DUP          | LICEREN VERWIJ     | DEREN        |                   | Reg. nr.      |              | ?                | ,      |             |            |        |     |     |   |
|                       |                    |              |                   |               |              |                  |        |             |            |        |     |     |   |
| ALGEMEEN GRO          | EP REKENINGEN      | GROOTBOEK    | BTW VERKOOPREGELS | BTW AANKOO    | PREGELS      | VERKOOPBOEKREGEL | S A    | ANKOOPBO    | EKREGELS   | BANKEN |     |     |   |
| HULPDAGBOEKEN         | BOEKJAREN D        | AGBOEKREGELS | CODA BANK         |               |              |                  |        |             |            |        |     |     |   |
| Kantoorland           |                    | BELGIE       |                   |               | Ouderdon     | nsanalyse < t/m  | Deb    | oiteuren    | Crediteure | n      |     |     |   |
| Kantoormunt           |                    | EUR          |                   |               |              |                  | 15     |             | 15         |        |     |     |   |
| Muntsymbool in lijs   | ten                |              |                   |               |              |                  | 45     |             | 45         |        |     |     |   |
| Aantal Medewerker     | s                  | 1            |                   |               |              |                  | 60     |             | 60         |        |     |     |   |
| Aankopen goedgeke     | eurd voor betaling | ✓            |                   |               |              |                  | 90     |             | 90         |        |     |     |   |
| Uitsluiten uit factur | atie module        |              |                   |               |              |                  | 120    |             | 120        |        |     |     |   |
| Binnenlandse aangi    | ifte               | 20-1         |                   |               | Laatste aa   | ngifte           | 15-1   | -2015       |            |        |     |     |   |
|                       |                    |              |                   |               |              |                  |        |             |            |        |     |     |   |
| Buitenlandse aangif   | fte                | 20-1         |                   |               | Laatste aa   | ngifte           |        |             |            |        |     |     |   |
|                       |                    |              |                   |               |              |                  |        |             |            |        |     |     |   |
| Kwartaal aangifte     |                    | 20-4         |                   |               | Laatste aa   | ngifte           |        |             |            |        |     |     |   |
| Periode maanden       |                    | 1 🗸          |                   |               |              |                  |        |             |            |        |     |     |   |

In het tabblad **Billing** van het betreffende dossier ziet u het veld **Prof. Bankrekening** (midden kolom onderaan in onderstaande afbeelding).

| Details                     |                    |                                   |                                 | Q -                 |
|-----------------------------|--------------------|-----------------------------------|---------------------------------|---------------------|
| DOSSIER PARTIJEN DOCUI      | MENTBEHEER JOBLOGG | ER TAKEN BILLING FINANCE DMS S    | SHAREPOINT INCASSO TIMERS WEBVI | EW VARIA-VELDEN     |
| MEMO/ARCHIEF WEBLINKS       | ZAAKGERECHTIGDEN   | CHECKLIST VERJARINGEN ROL DPA DEP | OSIT TEAMS CHAT                 |                     |
| Boeken op de hoofdprocedure |                    | Pro deo                           | ONTVANGSTEN/CORRECTIES          | Afwijkende tarieven |
| Vast ereloontarief          |                    | BTW vrijgesteld                   |                                 | Naam Uurloon        |
| Dossier %                   | 100                | BTW activiteit                    | Handels-activiteit              |                     |
| Korting %                   | 0                  | Datum verzoek overheid            |                                 |                     |
| Max. budget                 | 0                  | Datum goedkeuring overheid        |                                 |                     |
| Max. tijd                   | 0                  | Land ligging onroerend goed       |                                 |                     |
| Alarm %                     | 100                | Prof. Bankrekening                |                                 |                     |
| Forfait                     | INSTELLEN          |                                   |                                 |                     |
|                             |                    |                                   |                                 |                     |

Hier kunt u eventueel de default bankrekening met vinkje **facturatie rekening** overrulen. U kunt een keuze maken uit alle bankrekeningen van de boekhoudpartner van het type professionele bankrekening.

## Hoe gebruikt u E-invoicing?

Net als bij een "normale" facturatie gaat u om te factureren naar *Billing – Factureren*. Hier vinkt u **Is E-invoice/Peppol** aan. Wanneer u op de button UITVOEREN klikt worden alleen de E-invoice facturen meegenomen in de sessie. Voor de andere facturen voert u later een nieuwe sessie uit.

| BILLING Factureren       |                   |        |                               |                                                                                                    |   |                  |                                                                                                    |
|--------------------------|-------------------|--------|-------------------------------|----------------------------------------------------------------------------------------------------|---|------------------|----------------------------------------------------------------------------------------------------|
| Boekhoudpartner          | BVBA_KANTOOR X F2 |        | Vanaf                         | 1-1-1900                                                                                                    | - |                  | ✓ Alle taken                                                                                                    |
| Dossier                  | ? X F2            | Sub    | Tot/met                       | 6-5-2019                                                                                                    | - |                  |                                                                                                    |
| Laatste dag act. periode |                   |        | Factuurdatum                  | 6-5-2019                                                                                                    | - |                  |                                                                                                    |
| Actieve periode          |                   |        | BTW periode                   |                                                                                                    |   |                  |                                                                                                    |
|                          |                   |        |                               |                                                                                                    |   |                  | -                                                                                                    |
| BatchID                  |                   |        | Dossiers onder goedkeuring    |                                                                                                    |   | Erelonen         | ✓                                                                                                    |
| Prestant                 | ? X F2 =          | $\sim$ | Inclusief afgesloten dossiers | ×                                                                                                    |   | Secretariaat     | ✓                                                                                                    |
| Dominus                  | ? X F2 =          | $\sim$ | Alleen afgesloten dossiers    |                                                                                                    |   | Verplaatsing     | <ul> <li>Image: A set of the set of the</li></ul> |
| Standaard prestant       | ? X F2 =          | $\sim$ | Dossiers zonder omzet         | <ul> <li></li> </ul>                                                                                                    |   | Overige kosten   | <ul> <li>Image: A set of the set of the</li></ul> |
| Dossier groep            | ? X F2 =          | $\sim$ | Proforma dossiers             | <ul> <li>Image: A set of the set of the</li></ul> |   | Belaste kosten   | <ul> <li>Image: A set of the set of the</li></ul> |
| Debiteur                 | ? X F2 =          | $\sim$ | Definitieve dossiers          | <ul> <li>Image: A set of the set of the</li></ul> |   | Onbelaste kosten | ✓                                                                                                    |
| Familie                  | ? X F2 =          | $\sim$ | Verificatieverzoek            | -                                                                                                    |   | Goederen         | ✓                                                                                                    |
| Dossiertype Land         | ? X F2 =          | 6      | Is E-invoice/Peppol           |                                                                                                    |   |                  |                                                                                                    |
| Dossiertype Client       | ? X F2 =          | 5      |                               |                                                                                                    |   |                  |                                                                                                    |
| Dossiertype Materie      | ? X F2 =          | $\sim$ |                               |                                                                                                    |   |                  |                                                                                                    |
| Dossiertype Bron client  | ? X F2 =          | $\sim$ | Kosten cumuleren              | <ul> <li>Image: A set of the set of the</li></ul> |   | Evaluatiesessie  |                                                                                                    |
| Dossiertype Sector       | ? X F2 =          | $\sim$ | Kantoor opslag %              | 5                                                                                                    |   |                  |                                                                                                    |
| Taak                     | ? X F2 =          | $\sim$ | Mimimum bedrag                | € 1.00                                                                                                    |   |                  |                                                                                                    |
|                          |                   |        |                               |                                                                                                    |   |                  |                                                                                                    |

Onderaan ziet u nu de taken die via E-invoice gefactureerd moeten worden.

U controleert de details van deze taken en klikt op de button FACTUUR (indien het een echte factuur betreft en geen proefdruk), onderstaande pop-up wordt geopend.

|               | PDF                                   |
|---------------|---------------------------------------|
| PRINT         | DOCX                                  |
| Outputformaat | E-INVOICE                             |
| Factuurmodel  | FACTUUR X F2                          |
|               | Dossier(s) afsluiten met factuurdatum |
|               | Facturen per e-mail uitsturen         |
|               | ✓ Pdf aan e-invoice toevoegen         |
|               |                                       |
|               | AFDRUKKEN                             |
|               | AFDRUKKEN                             |

Bij Outputformaat kiest u E-INVOICE. U klikt vervolgens op AFDRUKKEN.

U kunt hier kiezen om de factuur per mail te versturen, per stuk of in batch. Indien het een overheidsinstelling in België betreft bent u verplicht de factuur met Basware te versturen (per stuk of in batch). U sluit hiervoor een abonnement af met CICERO. Als u klikt op de button BASWARE (of BATCH BASWARE) verstuurd CICERO uw factuur direct naar Basware. Deze factuur wordt dan meteen doorgezet naar de ontvangende partij.

LET OP: Indien u een factuur stuurt naar een overheidsinstelling controleer dan alle gegevens, zoals btw nummer, PO nummer etc., zorgvuldig. Een kleine fout en de factuur komt niet aan bij de ontvangende partij. Mocht er een issue zijn met de factuur dan krijgt u bericht hierover op het e-mailadres dat gekoppeld is aan de boekhoudpartner.

Wanneer u klikt op de button MAIL wordt een mail aangemaakt met daarbij de factuur in PDF en XML. Het XML bestand kan ook gestuurd worden naar niet-overheidsinstellingen, indien hun software E-invoicing ondersteunt.

CICERO is druk bezig met de ontwikkeling van haar software, zodat u binnenkort ook in CICERO uw aankoopfacturen in kan lezen via E-invoicing.